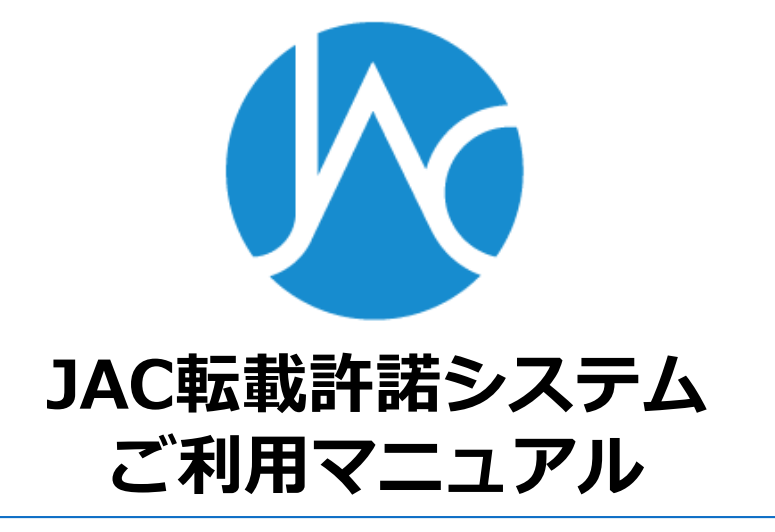

一般社団法人

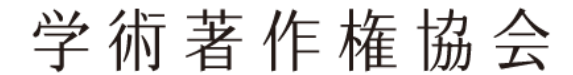

Japan Academic Association For Copyright Clearance

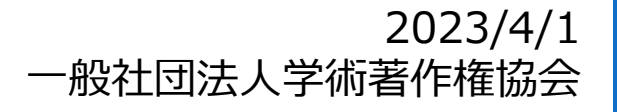

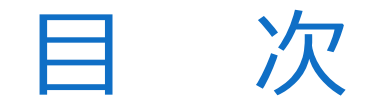

#### 1. アカウント作成手順

- 2. 転載許諾申請手順
- 3. マイページについて

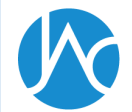

### 1. アカウント作成手順

#### https://permission.jaacc.org/login.aspx

| ログイン                      |
|---------------------------|
| User ID                   |
| User ID                   |
| Password                  |
| Password                  |
| ログイン                      |
| アカウント作成<br>パスワードを忘れた方はこちら |
| アカウント作成用URL送信             |
| Email                     |
| メール送信                     |

- ログインページから「アカウント作
   成」をクリックします。
- 次の画面でメールアドレスを入力して
   「メール送信」をクリックすると、入 力したメールアドレスにアカウント登 録用のURLが記載されたメールが届き ます。

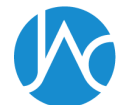

### 1. アカウント作成手順

| ユーザー登録    |                      |
|-----------|----------------------|
| User ID*  |                      |
| Password* |                      |
| Email     | ychiba@informala.com |
| 名前        |                      |
| 会社名*      |                      |
| 所属        |                      |
| 郵便番号*     | 0000000              |
| 都道府県*     | 選択してください・            |
| 住所1*      |                      |
| 住所2*      |                      |
| 電話番号*     | 000-0000-0000        |
| 受取人名*     |                      |
|           |                      |
|           | 登録する                 |

- メール文中のアカウント登録用のURL を開いて、ユーザー情報を入力して下 さい。
- ▶ 許諾書及び請求書の宛名は「会社名」 となります。個人名は記載されません。

例:株式会社〇〇〇 御中

▶ 必要事項入力のうえ「登録する」ボタンを押すとアカウント作成完了です。

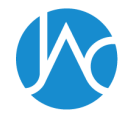

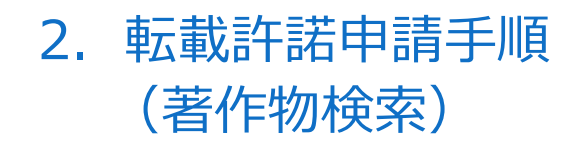

09174141

18841724

逐次刊

逐次刊 行物

行物

| 著作物検索    |                          |                          |             |           |  |  |  |
|----------|--------------------------|--------------------------|-------------|-----------|--|--|--|
| 著作物      | 著作物名                     |                          |             |           |  |  |  |
| 呼吸       |                          |                          |             |           |  |  |  |
| ※雑誌      | 名及び書籍名の一部でも検索出来ます。例)呼吸器、 | 工学 など                    |             |           |  |  |  |
| ISBN     | / ISSN                   |                          |             |           |  |  |  |
|          |                          |                          |             |           |  |  |  |
| ※ハイ      | フンは必要ありません               |                          |             |           |  |  |  |
| 体利率      | 4                        |                          |             |           |  |  |  |
| 111/111  | a<br>                    |                          |             |           |  |  |  |
| /51) O ( |                          |                          |             |           |  |  |  |
| 191) O ( |                          |                          |             |           |  |  |  |
|          |                          | 検索する                     |             |           |  |  |  |
|          |                          |                          |             |           |  |  |  |
| 総数 7 件   |                          |                          |             |           |  |  |  |
|          | 著作物名                     | 権利者名                     | ISBN / ISSN | 種別        |  |  |  |
| 選択       | 小児呼吸器セミナーテキスト            | 日本小児呼吸器学会(旧 日本小児呼吸器疾患学会) |             | 単行本       |  |  |  |
| 選択       | 日本呼吸器外科学会雑誌              | 日本呼吸器外科学会                | 09190945    | 逐次刊<br>行物 |  |  |  |
| 選択       | 日本呼吸器外科学会雑誌 (Online)     | 日本呼吸器外科学会                | 18814158    | 逐次刊<br>行物 |  |  |  |

日本呼吸器外科学会

日本呼吸器外科学会

- ログインすると著作物検索画面が開き ます。使用する図表等が掲載されてい る著作物を検索して下さい。(検索対 象となるのは転載許諾の権利を預託さ れている著作物です)
- ISSN/ISBNにハイフン(-)があると 検索でヒットしません。ハイフン(-)
   <u>を抜いて</u>検索して下さい。
- 著作物名及び権利者名は、名称の一部のワードだけでも検索出来ます。

例:呼吸器、応用物理

▶ 検索結果から該当の著作物を選択して 下さい。

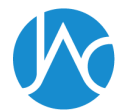

日本呼吸器外科学会雑誌 呼吸器外科

日本呼吸器外科学会雑誌 呼吸器外科 (Online)

# 2. 転載許諾申請手順 (「書誌情報」の入力)

#### <u>該当論文の先頭ページを入力</u> <u>(終了ページは不要です)</u>

| 書誌情報                                                                                                    |                       |  |
|----------------------------------------------------------------------------------------------------|-----------------------|--|
| 著作物名                                                                                                    | 日本呼吸器外科学会雜誌 呼吸器<br>外科 |  |
| 詳細                                                                                                    | 年 巻 号                 |  |
| 著者                                                                                                    | 開始ページ                 |  |
| 使用図表が掲載されているページと図表番号、図表数を入力して下さい。<br>使用図表が掲載されているページと図表番号をコンマなどで区切ってご入力下さい。<br>※入力した内容が許諾証明書にそのまま反映されます。<br>※文章の転載の場合は、該当箇所の文章をそのまま入力して下さい(1~1000文字で使用箇所1箇所扱いとなります。以降、1000文字ごとに繰り<br>上がっていきます) |                       |  |

| 中調で布量する国内                                           |  |
|-----------------------------------------------------|--|
| 図表丗号                                                |  |
| 例)「図1」「表3,表5」「Figure.2」「Table.3とTable.4」など          |  |
| 該当 <b>ペーン</b><br>例)「31頁」「5,10」「15~18」「5ページと10ページ」など |  |
| 図表数                                                 |  |

#### 逐次刊行物の著作物を選択した場合

- 論文を特定するため書誌情報をご入力 下さい。
  - ・詳細(発行年、巻、号、開始ページ)
  - ・著者
  - ・論題
    - ※医中誌に掲載されている雑誌の場合、 入力補助として医中誌検索の結果 から論文を選択出来ます。
    - ※「**詳細**」の開始ページには先頭ペー ジのみご入力下さい。終了ページ は不要です。

単行本の著作物を選択した場合

- ▶ 「書誌情報」の入力は不要です。
- 「申請を希望する箇所」の入力にお進 み下さい。

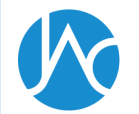

# 2. 転載許諾申請手順 (「申請を希望する箇所」の入力) 図表

| 申請を希望する箇所     |                                                                                        |  |
|---------------|----------------------------------------------------------------------------------------|--|
| 図表の掲載<br>ページ  | 例)「31頁」「5,10」「15~18」「5ページと10ページ」など                                                     |  |
| 転載する図<br>表の番号 | 例)「図1」「表3, 表5」「Figure.2」「Table.3とTable.4」など                                            |  |
| 転載する図<br>表数   |                                                                                        |  |
| 転載する文<br>章の入力 | ※使用箇所の文章をそのまま入力して下さい。文字数は自動計算されます。複数個所の文章を使用する場合でも、文字数の合計が1000文字以内に収まっていれば、1箇所扱いとなります。 |  |

カートに入れる

## 「申請を希望する箇所」に転載する図表の情報をご入力下さい。

- ・図表の掲載ページ
- ・転載する図表の番号
- ・転載する図表数
  - ※図表を転載する場合、同一著作物の テキスト転載を同時に申請しない限 りは、「転載する文章の入力」欄に は何も入力しないで下さい。転載 数が実際より多くカウントされてし まいます。

#### ※複数の図表を申請する場合、「図表の 掲載ページ」や「転載する図表の番 号」はコンマなどで区切って下さい 。入力した情報がそのまま許諾書に記 載されます。

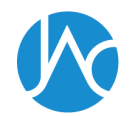

# 2. 転載許諾申請手順 (「申請を希望する箇所」の入力) <u>テキスト</u>を転載する場合

| 申請を希望す                     | る箇所                                                                    |
|----------------------------|------------------------------------------------------------------------|
| 図表の掲載<br>ページ               |                                                                        |
| た井ナス回                      | 例)「31頁」「5,10」「15~18」「5ページと10ページ」など                                     |
| <sup>転戦</sup> 9 る凶<br>表の番号 | 例)「図1」「表3 表5」「Figure 2」「Table 3とTable 4」など                             |
| 転載する図                      |                                                                        |
| <sub>表奴</sub><br>転載する文     |                                                                        |
| 章の入力                       |                                                                        |
|                            |                                                                        |
|                            | ※使用箇所の文章をそのまま入力して下さい。文字数は自動計算されま<br>す。複数個所の文章を使用する場合でも、文字数の合計が1000文字以内 |
|                            | に収まっていれば、1箇所扱いとなります。                                                   |

#### カートに入れる

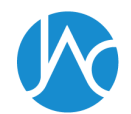

#### 「申請を希望する箇所」に転載するテキ ストの情報をご入力下さい。

- ・図表の掲載ページ
- ・転載する文章の入力
  - ※テキストを転載する場合、同一著作物の図表転載を同時に申請しない限りは、「転載する図表の番号」及び「転載する図表数」欄には何も入力しないで下さい。エラーで手続きが進まなかったり、転載数が実際より多くカウントされたりする等の現象が起こります。

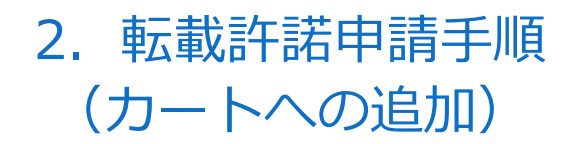

| 使用図表を:<br>カート情報 | â加する場合は、【申請するアイテムを追加】ボタンを押して下さい。(※著作物検索函                                                                                                    | 面に戻ります) |           |    |
|-----------------|----------------------------------------------------------------------------------------------------|---------|-----------|----|
|                 | 書誌情報                                                                                                    |         | 図表数の合計    |    |
| 編集              | 誌名:日本呼吸器外科学会雑誌 呼吸器外科<br>論題: 跡癌術後に前縦隔に発症し再発との進別を要したIgG4開連疾患の1例<br>発行年: 2018<br>巻: 32<br>号: 7<br>開始頁: 824<br>著名名: 桑原 博昭,河北 一誠, 植田 隆太, 秋元 真祐子, 柳内 充, 鈴木 昭<br>ISSN: 09174141<br>図表番号: Fig1<br>ページ: 825 |         | 1         | 判除 |
|                 |                                                                                                    |         | 申請するアイテムを | 自加 |

- 「申請を希望する箇所」を入力して 「カートに入れる」ボタンを押すと入 力した情報がカートに追加されます。
- 別の著作物からも図表を使用する場合 は「申請するアイテムを追加」ボタン をクリックして下さい。
- 申請を進める場合は、画面下部の「プ ロジェクト情報」の入力へ進みます。

| プロジェクト情報 |          |     |          |   |
|----------|----------|-----|----------|---|
| 法人種別*    | 選択してください | v   |          |   |
| 提供*      | 選択してください | ¥   |          |   |
| 利用方法*    | 選択してください | ¥   |          |   |
| 利用期間*    | 年        | 月から | 選択してください | Ŧ |
| プロジェクト名* |          |     |          |   |

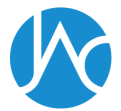

図表の使用者や使用方法に関する情報を選択・入力してください。

## 2. 転載許諾申請手順 (「プロジェクト情報」の入力) プロジェクト情報入力の概要

| プロジェクト情報      |                                                        | $\succ$          | 「 <b>プロジェクト情報</b> 」では図表の使用 |
|---------------|--------------------------------------------------------|------------------|----------------------------|
| 法人種別*         | 選択してください・                                              |                  | 者や使用方法の情報を選択、入力しま          |
| 提供*           | 選択してください・                                              |                  | す。                         |
| 利用方法*         | 選択してください・                                              |                  |                            |
| 利用期間*         | 年 月から 選択してください ・                                       | $\succ$          | 「 <b>法人種別</b> 」では図表の使用者が所属 |
| プロジェクト名*      |                                                        |                  | する組織が営利か非営利かを選択しま          |
| 盗せのクイトル*      | ※「○○向けコンテンツ」「△△用バンフレット」またはプロジェクトIDなど、プロジェクトの概要を表す名前を入力 |                  | <u>す。</u>                  |
| 員初の91170      | ※「〇〇週正使用ガイド第2版」など、完成した資材に付与される正式名称(まだ未定の場合は仮名称でも撮いません) |                  | ※代理店の方など、実際の図表の使用          |
| 使用者、団体名*      |                                                        |                  | 者の代理で申請を行っている場合、           |
| ## <b>1</b> 4 | ※○○株式会社、△△財団など、図表の使用者の正式名称を入力                          |                  | ご自身の組織ではなく、あくまで使           |
| 偏考            |                                                        |                  | 用者(クライアント)の組織の情報           |
|               | ※通信欄ではありません                                            |                  | を選択して下さい。                  |
|               | 金額を確認する                                                | $\triangleright$ | 「 <b>提供</b> 」は図表を掲載する制作物を無 |

「提供」は図表を掲載する制作物を無 償で提供するのか、有償で提供するの かを選択します。

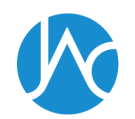

## 2. 転載許諾申請手順 (「プロジェクト情報」の入力) 利用方法が「資料等の頒布」の場合

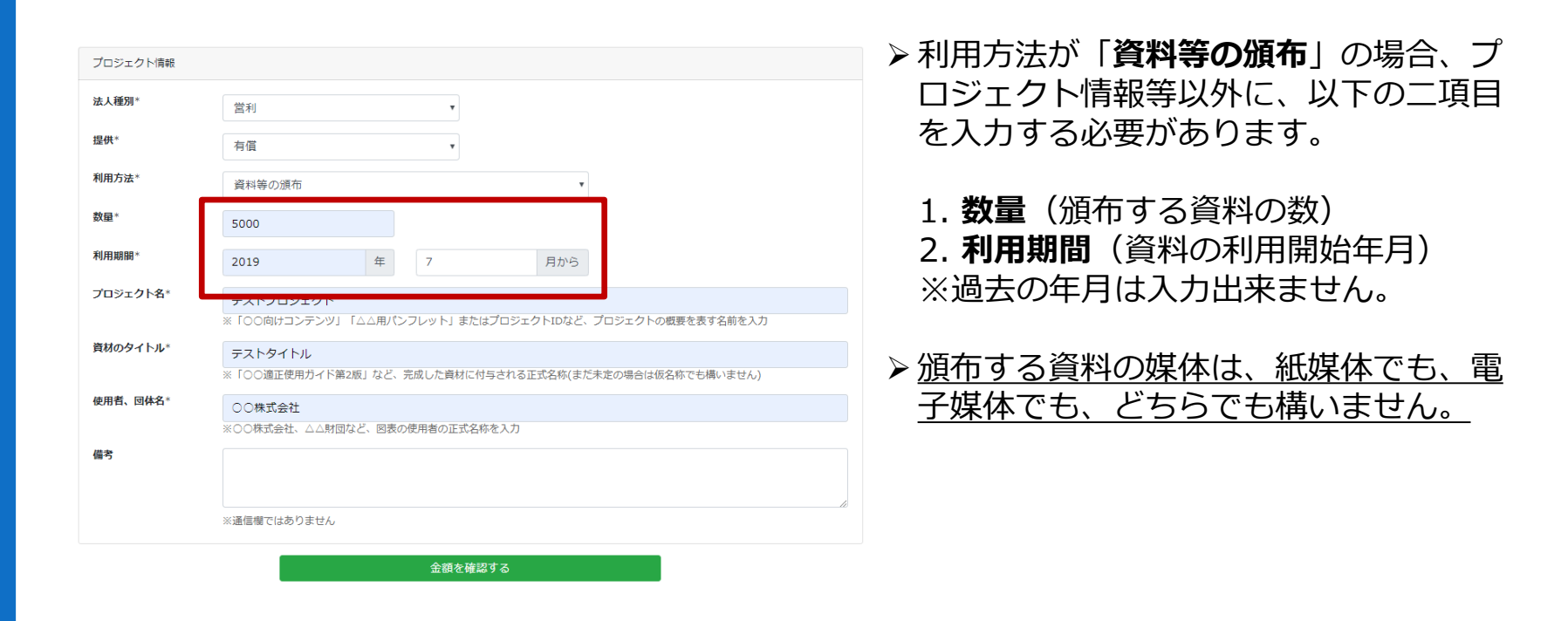

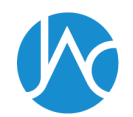

# 2. 転載許諾申請手順 (「プロジェクト情報」の入力) 利用方法が「ウェブ・サイトにおける公衆送信」の場合

| プロジェクト情報 |                                                                                                    |
|----------|----------------------------------------------------------------------------------------------------|
| 法人種別*    | 営利・                                                                                                    |
| 提供*      | 有償・・                                                                                                    |
| 利用方法*    | ウェブサイトにおける公衆送信(認証あり) ◆                                                                                                    |
| 利用期間*    | 2019         年         7         月から         1年間                                                                                                    |
| プロジェクト名* | テストプロジェクト                                                                                                    |
| 資材のタイトル* | <ul> <li>※ IOO向けコンテンツ」 IAA用ハンフレット) またはプロシェクトIDなど、プロジェクトの概要を表す名前を入力</li> <li>テストタイトル</li> <li>※ 「OO適正使用ガイド第2版」など、完成した資材に付与される正式名称(まだ未定の場合は仮名称でも構いません)</li> </ul> |
| 使用者、団体名* | ○○株式会社                                                                                                    |
| 備考       | ※○○株式会社、△△財団など、図表の使用者の正式名称を入力                                                                                                    |
|          | ※通信欄ではありません                                                                                                    |
|          | 余額を確認する                                                                                                    |

- ▶「ウェブ・サイトにおける公衆送信」には「認証あり」「認証無し」の二種類があります。
  - ・「<u>認証あり</u>」→使用する著作物が、パ スワードなどの認証機能によって特 定のユーザーしか閲覧出来ないサイ ト内に掲載されている場合。
  - ・「<u>認証なし</u>」→使用する著作物が不特 定多数のユーザーがアクセス出来る サイト内に掲載されている場合。
- ▶また、資料の「利用期間」(1年もしくは無制限)を選択する必要があります。
- ▶ 「ウェブ・サイトにおける公衆送信」の 場合、ウェブの閲覧者数(ユーザー数) に制限はありません。

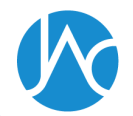

## 2. 転載許諾申請手順 (「プロジェクト情報」の入力) 利用方法が「アプリ配信」の場合

| プロジェクト情報 |                                                        | ▶利用方法が「アプリの配信」の場合、          |
|----------|--------------------------------------------------------|-----------------------------|
| 法人種別*    | 営利・                                                    | 「 <b>利用期間</b> 」(資料の利用開始年月)を |
| 提供*      | 有價 🔹                                                   | 入力する必要があります。                |
| 利用方法*    | アプリの配信・                                                |                             |
| 利用期間*    | 2019 年 7 月から                                           | ▶ アプリのダウンロード数や利用者数に制        |
| プロジェクト名* | テストプロジェクト                                              | 限はありません。                    |
|          | ※「○○向けコンテンツ」「△△用バンフレット」またはプロジェクトIDなど、プロジェクトの概要を表す名前を入力 |                             |
| 資材のタイトル* | テストタイトル                                                |                             |
|          | ※「〇〇適正使用ガイド第2版」など、完成した資材に付与される正式名称(まだ未定の場合は仮名称でも構いません) |                             |
| 使用者、団体名* | 00株式会社                                                 |                             |
|          | ※○○株式会社、△△財団など、図表の使用者の正式名称を入力                          |                             |
| 備考       |                                                        |                             |
|          |                                                        |                             |
|          | li li li li li li li li li li li li li l               |                             |
|          | ※通信欄ではありません                                            |                             |
|          |                                                        |                             |
|          | 全額を確認する                                                |                             |

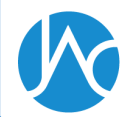

# 2. 転載許諾申請手順 (「プロジェクト情報」の入力) 利用方法が「スライド・動画等による上映」の場合

| プロジェクト情報 |                                                                          | ▶「利用方法」が「スライド・動画等によ  |
|----------|--------------------------------------------------------------------------|----------------------|
| 法人種別*    | 営利・                                                                      | る上映」の場合、「利用期間」(資料の   |
| 提供*      | 有償    ▼                                                                  | 利用開始年月と利用期間(1年もしくは   |
| 利用方法*    | スライド・動画等による上映                                                            | 無制限))の入力・選択が必要です。    |
| 利用期間*    | 2019         年         7         月から         1年間         •               |                      |
| プロジェクト名* | テストプロジェクト                                                                | → スライド・動画の閲覧者数に制限はあり |
| 資材のタイトル* | ※「〇〇向けコンテンツ」「△△用パンフレット」またはプロジェクトIDなど、プロジェクトの概要を表す名前を入力                   | <u>ません。</u>          |
|          | <ul> <li>○○適正使用ガイド第2版」など、完成した貴材に付与される正式名称(まだ未定の場合は仮名称でも構いません)</li> </ul> |                      |
| 使用者、団体名* | ○○株式会社                                                                   |                      |
| 備考       | ※○○株式会社、△△財回など、回表の使用者の正式名称を入力                                            |                      |
|          | が通信欄ではありません                                                              |                      |
|          | 金額を確認する                                                                  |                      |

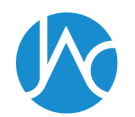

## 2. 転載許諾申請手順 (「プロジェクト情報」の入力) 利用方法が「放送」の場合

| 「 <b>利用方法</b> 」が | 「 <b>放送</b> 」の場合、 |
|------------------|-------------------|
| 「放送局類別」          | の選択が必要です。         |

「同時・見逃し配信」のためのインター ネット放送等)が含まれます。ただし、民 放地上波での再放送が予定されている場合 は、予め本放送と再放送の回数を合算した

「放送回数」をご申請下さい。

| プロジェクト情報 |                                                                                                    | 對別               | 放送局名                                                       |
|----------|----------------------------------------------------------------------------------------------------|------------------|------------------------------------------------------------|
| 法人種別*    | 営利  ~                                                                                                    | 第1類              | NHK、東京、日本テレビ、テレビ朝日、フジテレビ                                   |
| 提供*      | 無償                                                                                                    | 第2類              | テレビ東京、毎日、朝日、読売テレビ、関西テレビ                                    |
| 利用方法*    | 放送 ~                                                                                                    | 第3類              | 中部日本、東海テレビ、名古屋テレビ、中京テレビ                                    |
| 放送局類別*   | 第1類 ~                                                                                                    | 第4類              | 北海道、札幌テレビ、北海道テレビ、北海道文化、RKB毎<br>日、九州朝日、テレビ西日本、福岡、東京メトロポリタン  |
| 利用期間*    | 2023     年     4     月から                                                                                                    | 第5類              | テレビ北海道、東北、仙台、福島テレビ、新潟、新潟総合、<br>信越、静岡、テレビ静岡、テレビ愛知、テレビ大阪、山陽、 |
| 放送回数*    | 1                                                                                                    | AJJXR            | 中国、広島テレビ、TVQ九州                                             |
| プロジェクト名* | テストプロジェクト                                                                                                    | 第6類              | 上記以外の民放地上波                                                 |
| 資材のタイトル* | <ul> <li>※「○○向けコンテンツ」「△△用パンフレット」またはプロジェクトIDなど、プロジェクトの概要を表す名前を入力</li> <li>テストタイトル</li> <li>※「○○適正使用ガイド第2版」など、完成した資材に付与される正式名称(まだ未定の場合は仮名称でも構いません)</li> </ul> | ※上記放             | 枚送局以外は <u>事務局</u> までご確認下さい。                                |
| 使用者、団体名* | ○○株式会社<br>※○○株式会社、○○株式会社、図表の使用者の正式名称を入力                                                                                                    | ⊳ ≠ <i>†</i> - 「 | 利田期期 ( 谷料の利田開始年日)                                          |
| 備考       |                                                                                                    |                  | 数」を入力する必要があります。                                            |
|          | が通信欄ではありません あ                                                                                                    | ※   放这           | <b>と四致</b> 」1回分の使用料には、上記の氏<br>-波での故洋に加えて 従属的た利田            |
|          | 金額を確認する                                                                                                    | (中組              | - 派 この派送に加えて、従属的な利用<br>迷局・ネットワーク局を介した放送や、                  |

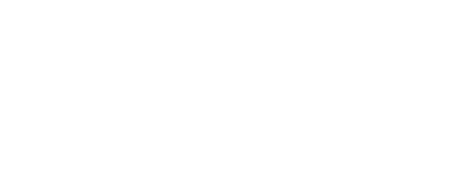

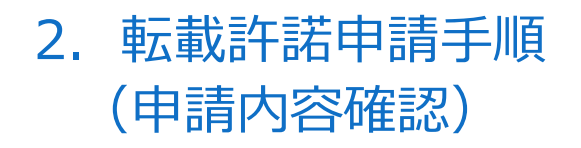

| 図表番号: Fig1<br>ページ: 825 |                |  |         |
|------------------------|----------------|--|---------|
| 小計                     |                |  | 60,000円 |
| 消費税                    |                |  | 4,800円  |
| 合計金額                   |                |  | 64,800円 |
| プロジェクト情報               |                |  |         |
| 法人種別                   | 営利             |  |         |
| 提供                     | 無償             |  |         |
| 利用方法                   | 資料等の頒布         |  |         |
| 数量                     | 1000           |  |         |
| 利用期間                   | 2019年 4月から     |  |         |
| プロジェクト名                | ○○向けコンテンツ      |  |         |
| 資材のタイトル                | ○○適正使用ガイド第2版   |  |         |
| 使用者、団体名                | ○○株式会社         |  |         |
| 備考                     |                |  |         |
|                        | 上記の内容をマイページに保存 |  |         |

- 「プロジェクト情報」を入力して「金額を確認する」ボタンを押すと申請用の確認画面が開きます。
- 「上記の内容をマイページに保存」ボ タンをクリックすると申請内容を保存 出来ます。保存した内容はマイページ からいつでもカートに戻せます。
- 申請手続きを進める場合は、約款の内容を確認し、「利用許諾契約約款に同意します」のチェックボックスをマークしたうえで、「上記の内容で申請手続き」ボタンを押して下さい。ボタンを押した瞬間、申請の申込みが完了します。

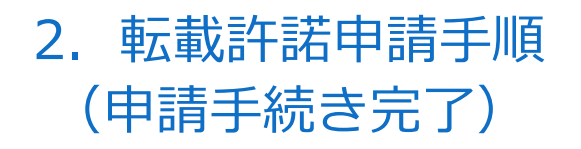

|                                                                                                    | マイページに戻る |
|----------------------------------------------------------------------------------------------------|----------|
| 申請完了                                                                                                    |          |
| お申し込みありがとうございます。<br>以下のボタンをクリックすると「請求書」及び「許諾書」がダウンロード出来ます。<br>(※上部「マイページ」の申請履歴一覧からもダウンロードが出来ます)<br>許諾料の支払いが完了しない限り、許諾は有効とはなりません。ご注意下さい。 | ▲ 許諾書    |
| <u>請求書と許諾書のPDFをダウ</u>                                                                                                    | ンロード出来ます |

- 申請が完了すると申請完了画面が表示 されると同時にメールが届きます。完 了画面及びメール本文では請求書と許 諾書のダウンロードが出来ます。
- 許諾料を支払わない限り許諾は有効と
   なりませんのでご注意下さい。
   支払期
   限は請求書発行日(申請完了日)の60
   日後です。
- また、申請が完了したプロジェクトはいつでもマイページから確認することが出来ます。

#### 3. マイページについて

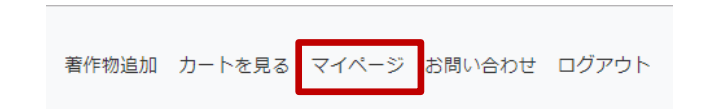

| プロジェクト検索 |                           |
|----------|---------------------------|
| プロジェクト名  |                           |
| 登録日      | ~ (例) 20190401 ~ 20200331 |
| 状態       | 全て •                      |
|          | 検索                        |

# マイページを開くには画面上部のメ ニューから「マイページ」をクリックします。

- ▶ マイページでは履歴の閲覧、検索やス テータスの確認が出来ます。
- ▶ また、「見積書」「許諾書」「請求
   書」のダウンロードが出来ます。

総数 57 件

| 🔮 入金待ち |     |                                      | C          | ① 一時保存        |        | ◆ 支払い完了     ◆     ◆     ◆     ◆     ◆     ◆     ◆     ◆     ◆     ◆     ◆     ◆     ◆     ◆     ◆     ◆     ◆     ◆     ◆     ◆     ◆     ◆     ◆     ◆     ◆     ◆     ◆     ◆     ◆     ◆     ◆     ◆     ◆     ◆     ◆     ◆     ◆     ◆     ◆     ◆     ◆     ◆     ◆     ◆     ◆     ◆     ◆     ◆     ◆     ◆     ◆     ◆     ◆     ◆     ◆     ◆     ◆     ◆     ◆     ◆     ◆     ◆     ◆     ◆     ◆     ◆     ◆     ◆     ◆     ◆     ◆     ◆     ◆     ◆     ◆     ◆     ◆     ◆     ◆     ◆     ◆     ◆     ◆     ◆     ◆     ◆     ◆     ◆     ◆     ◆     ◆     ◆     ◆     ◆     ◆     ◆     ◆     ◆     ◆     ◆     ◆     ◆     ◆     ◆     ◆     ◆     ◆     ◆     ◆     ◆     ◆     ◆     ◆     ◆     ◆     ◆     ◆     ◆     ◆     ◆     ◆     ◆     ◆     ◆     ◆     ◆     ◆     ◆     ◆     ◆     ◆     ◆     ◆     ◆     ◆     ◆     ◆     ◆     ◆     ◆     ◆     ◆     ◆     ◆     ◆     ◆     ◆     ◆     ◆     ◆     ◆     ◆     ◆     ◆     ◆     ◆     ◆     ◆     ◆     ◆     ◆     ◆     ◆     ◆     ◆     ◆     ◆     ◆     ◆     ◆     ◆     ◆     ◆     ◆     ◆     ◆     ◆     ◆     ◆     ◆     ◆     ◆     ◆     ◆     ◆     ◆     ◆     ◆     ◆     ◆     ◆     ◆     ◆     ◆     ◆     ◆     ◆     ◆     ◆     ◆     ◆     ◆     ◆     ◆     ◆     ◆     ◆     ◆     ◆     ◆     ◆     ◆     ◆     ◆     ◆     ◆     ◆     ◆     ◆     ◆     ◆     ◆     ◆     ◆     ◆     ◆     ◆     ◆     ◆     ◆     ◆     ◆     ◆     ◆     ◆     ◆     ◆     ◆     ◆     ◆     ◆     ◆     ◆     ◆     ◆     ◆     ◆     ◆     ◆     ◆     ◆     ◆     ◆     ◆     ◆     ◆     ◆     ◆     ◆     ◆     ◆     ◆     ◆     ◆     ◆     ◆     ◆     ◆     ◆     ◆     ◆     ◆     ◆     ◆     ◆     ◆     ◆     ◆     ◆     ◆     ◆     ◆     ◆     ◆     ◆     ◆     ◆     ◆     ◆     ◆     ◆     ◆     ◆     ◆     ◆     ◆     ◆     ◆     ◆     ◆     ◆     ◆     ◆     ◆     ◆     ◆     ◆     ◆     ◆     ◆     ◆     ◆     ◆     ◆     ◆     ◆     ◆     ◆     ◆     ◆     ◆     ◆     ◆     ◆     ◆     ◆     ◆     ◆     ◆     ◆     ◆     ◆     ◆     ◆     ◆     ◆     ◆     ◆ |       | 😢 失効      | ⊗ 失効    |         |         |
|--------|-----|--------------------------------------|------------|---------------|--------|----------------------------------------------------------------------------------------------------|-------|-----------|---------|---------|---------|
|        | No  | 状態                                   | 登録日        | プロジェクト名       | 利用方法   | 3                                                                                                    | 数量    | 利用期間      | 見積<br>書 | 許諾<br>書 | 請求<br>書 |
| 詳細     | 116 | <ol> <li>● 一時保</li> <li>存</li> </ol> | 2019/04/01 | 〇〇向けコンテン<br>ツ | 資料等の頒布 |                                                                                                    | 1,000 | 2019年4月から | E.      |         |         |
| 詳細     | 115 | ジ入金待ち                                | 2019/04/01 | 〇〇向けコンテン<br>ツ | 資料等の頒布 |                                                                                                    | 1,000 | 2019年4月から | E.      | B.      | 8       |
| 詳細     | 114 | ジ入金待ち                                | 2019/04/01 | テストプロジェク<br>ト | 資料等の頒布 |                                                                                                    | 1,000 | 2019年4月から | E.      | B.      | 8       |
| 詳細     | 113 | ジ入金待ち                                | 2019/03/31 | テストプロジェク<br>ト | 資料等の頒布 |                                                                                                    | 1,000 | 2019年4月から | E.      | B.      | 8       |

<u>アイコンをクリックするとPDFをダウンロード出来ます</u>

3. マイページについて

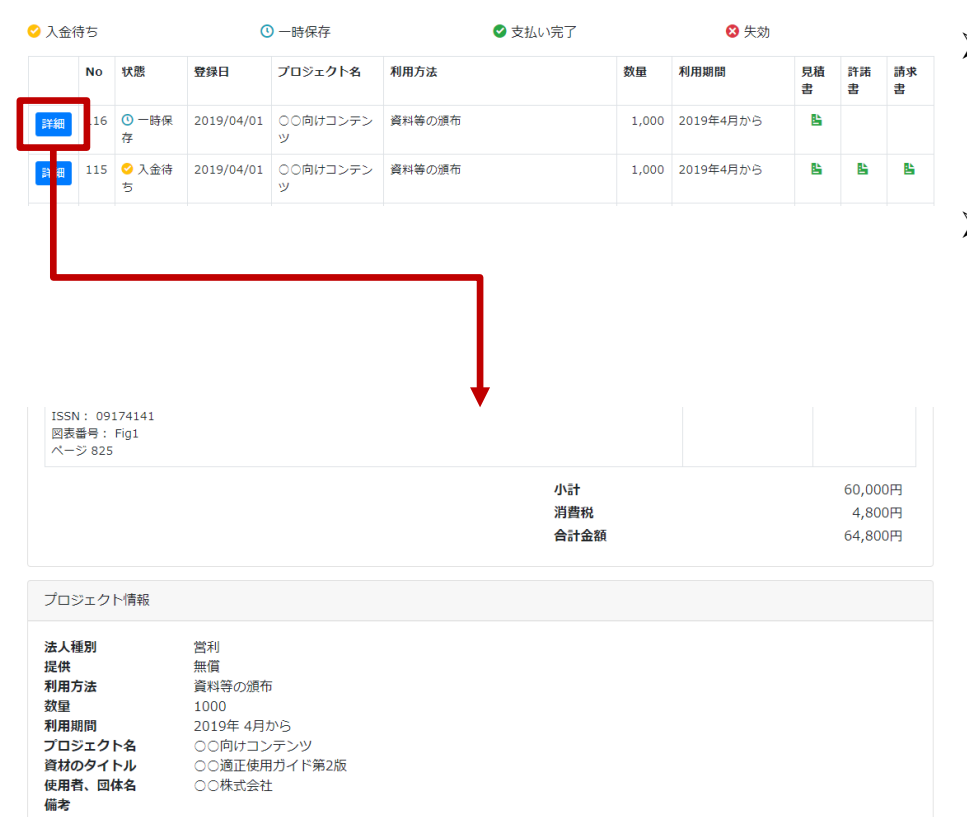

- 一時保存したプロジェクトをカートに 戻すには、「詳細」ボタンをクリック して、詳細画面を開きます。
- そして、画面下部の「編集(カートに 移動)」ボタンをクリックすると、 カートに追加されて、申請手続きを進めることが出来ます。

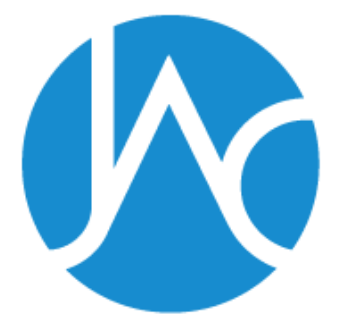

#### 一般社団法人

# 学術著作権協会

Japan Academic Association For Copyright Clearance

#### 〒107-0052 東京都港区赤坂9-6-41 お問い合わせは以下のメールアドレス宛にお願いいたします。

permission@jaacc.jp(学術著作権協会 事務局)

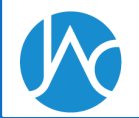